## Impostare le opzioni base del programma

Durante la creazione o modifica delle presentazioni, l'utente può identificarsi come autore e predisporre la cartella per salvare automaticamente i file. Nel menu **FILE**, clic su **Opzioni**.

|                                                                                                    | Opzioni di PowerPoint ? 🗙                                                                                                    |                                               |
|----------------------------------------------------------------------------------------------------|----------------------------------------------------------------------------------------------------|-----------------------------------------------|
| Generale<br>Strumenti di correzione                                                                 | Opzioni generali per l'utilizzo di PowerPoint.                                                                                                    |                                               |
| Salvataggio                                                                                         | Opzioni interfaccia utente                                                                                                    | Riquadro Generale.                            |
| Lingua<br>Impostazioni avanzate<br>Personalizzazione barra multifunzione<br>Barra di accesso rapido | Mostra barra di formattazione rapida quando si seleziona testo      Mostra barra di formattazione rapida quando si seleziona testo      Mostra dinamica      Mostra descrizione caratteristica nelle descrizioni comandi      Personalizzazione della copia di Microsoft Office in uso                                             |                                               |
| Componenti aggiuntivi<br>Centro protezione                                                          | Nome utente: utente<br>Iniziali: u<br>Usa sempre questi valori indipendentemente dall'accesso a Office<br>Iema di Office: Bianco v                                                                                                    | Scrivi il nome utente.<br>Scrivi le iniziali. |
|                                                                                                    | Opzioni di avvio         Scegliere le estensioni che si desidera vengano aperte per<br>impostazione predefinità in PowerPoint:         ✓ Avvisa se Microsoft PowerPoint non è il programma predefinito per la visualizzazione e la<br>modifica delle presentazioni         ✓ Mostra la schermata Start all'avvio dell'applicazione |                                               |
|                                                                                                    | OK Annulla                                                                                                    | ]                                             |

| Generale       Personalizzazione delle impostazioni di salvataggio dei documenti.         Strumenti di correzione       Salvataggio delle presentazioni         Salvataggio       Salvataggio delle presentazioni         Lingua       Salva file nel formato seguente:                                                                                                    |                                                      |                                                                                                    | Opzioni di PowerPoint                                                                                                    | ×         |
|----------------------------------------------------------------------------------------------------|------------------------------------------------------|----------------------------------------------------------------------------------------------------|----------------------------------------------------------------------------------------------------|-----------|
| Salvataggio     Salvataggio delle presentazioni       Lingua     Salva file nel formato sequente:     Presentazione standard di PowerPoint                                                                                                    |                                                      | Generale<br>Strumenti di correzione                                                                                         | Personalizzazione delle impostazioni di salvataggio dei documenti.                                                                                                    |           |
| Lingua Salva file nel formato sequente: Presentazione standard di PowerPoint                                                                                                    |                                                      | Salvataggio                                                                                                    | Salvataggio delle presentazioni                                                                                                    |           |
| Impostar       2         Riquadro Salvataggio.       ione barra multifunzione         Barra di accesso rapido       Componenti aggiuntivi         Componenti aggiuntivi       Civers\utente\AppData\Roaming\Microsoft\PowerPoint\         Percorso per il salvataggio automatico.       Salva nel computer per impostazione predefinita         Percorso per il salvataggio automatico.       Salva nel computer per impostazione predefinita         Percorso predifinite-motelli personali:       Percorso predefinite | Riquadro Salva<br>Percorso per il<br>salvataggio aut | Lingua<br>Impostar 2 zate<br>ataggio. Ione barra multifunzione<br>Barra di accesso rapido<br>Componenti aggiuntivi<br>zione | Salva file nel formato seguente:       Presentazione standard di PowerPoint         Salva informazioni di salvataggio automatico ogni       10       minuto/i         Mantieni l'ultima versione salvata automaticamente se si chiude senza salvare         Percorso file salvataggio automatico:       C:\Users\utente\AppData\Roaming\Microsoft\PowerPoint\         Non mostrare la visualizzazione Backstage all'apertura o al salvataggio dei file         Mogtra posizioni aggiuntive per il salvataggio, anche se è richiesto l'accesso.         Salva nel computer per impostazione predefinita         Percorso file locale predefinito:         C:\Users\utente\Documents\         Percorso predefinito-modelli personali: |           |
| Opzioni di modifica offline per i file del server Document Management         Salva file estratti in: ①         O Percorso delle bozze del server in questo computer <ul> <li>Cache dei documenti di Office</li> <li>Percorso bozze server: C:\Users\utente\Documents\Bozze di SharePoint\</li> <li>Sfoglia</li> </ul> Opzioni di unione per i file condivisi del server Document Management         Mostra modifiche unione dettagliate quando si verifica un'unione                                                    | Percorso prede<br>per i file.                        | finito                                                                                                    | Opzioni di modifica offline per i file del server Document Management         Salva file estratti in: ①         O Percorso delle bozze del server in questo computer <ul> <li>Cache dei documenti di Qffice</li> <li>Percorso bozze server:</li> <li>C\Users\utente\Documents\Bozze di SharePoint\</li> <li>Sfoglia</li> </ul> Opzioni di unione per i file condivisi del server Document Management         Mostra modifiche unione dettagliate quando si verifica un'unione                                                                                                    | ×<br>Jila |